## Printing a Service Order Last Modified on 06/06/2022 12:18 pm EDT

A Service order can be printed for the technician from the service order screen. If the driver is using Mobile-Service, the service order will communicate to his handheld after the next mobile download is performed.

- 1. Highlight the Service Order in the upper area of the Service Order screen.
- 2. Select Print SO.

| ice Order Status     | DISPATCHED                  | Service Order Type TANK SET/NCC |    |        | F    | ebr | uary | 201  | 5   |     |
|----------------------|-----------------------------|---------------------------------|----|--------|------|-----|------|------|-----|-----|
| tomer Info Service O | rder Service Requested Te   | choicians                       |    | S      | М    | Т   | W    | т    | F   | S   |
|                      | and an inter independent in |                                 |    | 1      | 2    | 3   | 4    | 5    | 6   | 7   |
| Service Address      | 278 HWY 71                  |                                 |    | 8      | 9    | 10  | 11   | 12   | 13  | 1   |
| City                 | KIMBALL                     | State NE                        |    | 15     | 16   | 17  | 18   | 19   | 20  | 2   |
| First Name           | Las                         | t Name 4 PAW INC                |    | 22     | 23   | 24  | 25   | 26   | 27  | 2   |
| Requested By         |                             |                                 |    |        |      |     |      |      |     |     |
| Mail Address 1       | FOREPAUGH VANCE B           |                                 |    |        |      |     |      |      |     |     |
| Address 2            | 19755 ELBERT RD             |                                 |    |        |      |     |      |      |     |     |
| City2                | ELBERT                      | State CO Zipcode 80106          |    |        |      |     |      |      |     |     |
| Home Phone           | (303)648-9795               |                                 | Sł | how Al |      |     |      |      |     |     |
| Work Phone           | () -                        |                                 |    | -      |      | _   | ſ    |      |     |     |
| Cell Phone           | () -                        |                                 |    | Cre    | eate | •   | _    | N    | lod | ify |
| Order taken by       | Karen                       |                                 |    | Prin   | t S  | 0   | ſ    | 9    | Sav | e   |
| Service Zone         | 4 KIMBALL                   |                                 |    |        |      |     | L    | _    |     | -   |
|                      |                             |                                 | C  | rea    | te a | nd  | Ope  | en F | Pro | ро  |
|                      |                             |                                 | C  | ner    |      | /c  | ſ    |      | Ex  | it  |

3. A Word document will appear displaying the Service Order. All information entered into the Service Order

during the creation phase will appear on this Service Order:

| Customer<br>ice Order #<br>ice Address<br>ing Address<br>iome Phone |                                                                                                    |                                                                                                    |                                                                                                    |                                                                                                    |                                                                                                    |  |  |
|---------------------------------------------------------------------|----------------------------------------------------------------------------------------------------|----------------------------------------------------------------------------------------------------|----------------------------------------------------------------------------------------------------|----------------------------------------------------------------------------------------------------|----------------------------------------------------------------------------------------------------|--|--|
| Balances<br>Requested                                               |                                                                                                    |                                                                                                    |                                                                                                    |                                                                                                    |                                                                                                    |  |  |
| erms Code<br>Directions<br>ank Senal #                              |                                                                                                    |                                                                                                    |                                                                                                    |                                                                                                    |                                                                                                    |  |  |
|                                                                     |                                                                                                    |                                                                                                    | ,                                                                                                    | ,                                                                                                    |                                                                                                    |  |  |
| Date                                                                | ite Service Team                                                                                                    |                                                                                                    | Hours Rate                                                                                                    |                                                                                                    | Amount                                                                                                    |  |  |
|                                                                     | GEOF                                                                                                    | RGETAYLOR                                                                                                    |                                                                                                    |                                                                                                    |                                                                                                    |  |  |
|                                                                     |                                                                                                    |                                                                                                    |                                                                                                    |                                                                                                    |                                                                                                    |  |  |
|                                                                     |                                                                                                    |                                                                                                    |                                                                                                    | Sub-Total                                                                                                    |                                                                                                    |  |  |
| Materials                                                           |                                                                                                    |                                                                                                    |                                                                                                    |                                                                                                    |                                                                                                    |  |  |
| art Number                                                          | Qty                                                                                                    | Parts/Materials/Other                                                                                                    | UnitCost                                                                                                    | Unit Price                                                                                                    | Amount                                                                                                    |  |  |
|                                                                     |                                                                                                    |                                                                                                    |                                                                                                    |                                                                                                    |                                                                                                    |  |  |
|                                                                     |                                                                                                    |                                                                                                    |                                                                                                    |                                                                                                    |                                                                                                    |  |  |
|                                                                     |                                                                                                    |                                                                                                    | +                                                                                                    |                                                                                                    |                                                                                                    |  |  |
|                                                                     |                                                                                                    |                                                                                                    | +                                                                                                    |                                                                                                    |                                                                                                    |  |  |
|                                                                     |                                                                                                    |                                                                                                    |                                                                                                    | Sub Tatal                                                                                                    |                                                                                                    |  |  |
|                                                                     |                                                                                                    |                                                                                                    |                                                                                                    | SUD-TOTAL                                                                                                    |                                                                                                    |  |  |
| ppliances                                                           | Obr                                                                                                    | Logs/Applippor                                                                                                    | Unit Cost                                                                                                    | Linit Pring                                                                                                    | Amount                                                                                                    |  |  |
| artinumber                                                          | way                                                                                                    | CogsiAppliances                                                                                                    | Gint Cost                                                                                                    | UnitTrice                                                                                                    | Allount                                                                                                    |  |  |
|                                                                     |                                                                                                    |                                                                                                    | -                                                                                                    |                                                                                                    |                                                                                                    |  |  |
|                                                                     |                                                                                                    |                                                                                                    |                                                                                                    | Sub-Total                                                                                                    |                                                                                                    |  |  |
|                                                                     |                                                                                                    |                                                                                                    |                                                                                                    | 000 1000                                                                                                    |                                                                                                    |  |  |
| enormed ken                                                         | narks                                                                                                    |                                                                                                    |                                                                                                    |                                                                                                    |                                                                                                    |  |  |
|                                                                     |                                                                                                    |                                                                                                    |                                                                                                    |                                                                                                    |                                                                                                    |  |  |
| MAP                                                                 |                                                                                                    |                                                                                                    |                                                                                                    |                                                                                                    |                                                                                                    |  |  |
|                                                                     |                                                                                                    |                                                                                                    | In                                                                                                    | p & Labor                                                                                                    | _                                                                                                    |  |  |
|                                                                     |                                                                                                    |                                                                                                    | Lo                                                                                                    | os/Appliances                                                                                                    |                                                                                                    |  |  |
|                                                                     |                                                                                                    |                                                                                                    | Sa                                                                                                    | les Tax                                                                                                    |                                                                                                    |  |  |
|                                                                     |                                                                                                    |                                                                                                    |                                                                                                    |                                                                                                    |                                                                                                    |  |  |
|                                                                     |                                                                                                    |                                                                                                    | т                                                                                                    | TAL                                                                                                    |                                                                                                    |  |  |
|                                                                     |                                                                                                    |                                                                                                    | TC<br>Pa                                                                                                    | YTAL<br>yment Receive                                                                                                    | d                                                                                                    |  |  |
|                                                                     |                                                                                                    |                                                                                                    | TC<br>Pa<br>B/                                                                                                    | TAL<br>yment Receive                                                                                                    | d                                                                                                    |  |  |
| and care of m                                                       | iy apple                                                                                                    | ances and equipment have been explained to me                                                                                                    | TC<br>Pa<br>B/                                                                                                    | OTAL<br>yment Receive<br>ALANCE DUE<br>Ide aware of the                                                                                                    | d<br>eodor of propane gas                                                                                                    |  |  |
| and care of m                                                       | ny applie                                                                                                    | ances and equipment have been explained to me                                                                                                    | e. I have been ma                                                                                                    | YMENT Receive                                                                                                    | d<br>eodor of propane gas                                                                                                    |  |  |
|                                                                     | Customer<br>ce Order #<br>ce Address<br>ge Address<br>Balances<br>Balances<br>Requested<br>Directions<br>mt Schall #<br>Date<br>Date<br>daterials<br>rt Number<br>rt Number | Customer<br>ce Order #<br>pe Address<br>gAddress<br>Balances<br>Requested<br>Directors<br>Date Servi<br>GEOF<br>Tr Number Qty<br>Int Number Qty<br>Int Number Q | Customer<br>ce Order #<br>pe Address<br>Balances<br>Requested<br>Directions<br>dECORGE TAYLOR<br>dECORGE TAYLOR<br>DECORGE TAYLOR<br>DECOR | Customer<br>ce Order #<br>e Address<br>Balances<br>Requested<br>mrs Code<br>Directions<br>GEORGE TAYLOR<br>Hours<br>GEORGE TAYLOR<br>HOURS<br>Materials<br>rt Number Qty Parts/Materials/Other Unit Cost<br>Unit Cost<br>Unit Cost<br>Unit Cost<br>Unit Cost<br>Unit Cost<br>Unit Cost<br>Unit Cost<br>Unit Cost<br>Unit Cost | Customer<br>ce Order #<br>e Address<br>Balances<br>Requested<br>Directions<br>GEORGE TAYLOR Rate<br>GEORGE TAYLOR<br>GEORGE TAYLOR<br>GEORGE TAYLOR<br>Unit Cost Unit Price<br>Unit Cost Unit Price<br>Unit Cost Unit Price<br>Sub-Total<br>Materials<br>Tt Number Oty Logs/Appliances Unit Cost Unit Price<br>Sub-Total<br>Sub-Total<br>Cost One Unit Cost Unit Price<br>Sub-Total<br>Sub-Total<br>Cost One Unit Cost Unit Price<br>Sub-Total<br>Cost One Unit Cost Unit Price<br>Sub-Total<br>Cost One Cost One Cos |  |  |